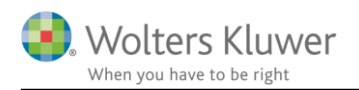

### 4. september 2017

SKA 17 -

# Skat Nova 2017.0

## Indhold

| 1 | Nyl          | heder og vejledning til Skat Nova 2017.0                                                              | 3  |
|---|--------------|----------------------------------------------------------------------------------------------------|----|
|   | 1.1          | Første version af Skat Nova 2017                                                                      | 3  |
|   | 1.2          | Hvilke Skat Nova versioner skal du bruge?                                                             | 3  |
| 2 | Ska          | t Nova                                                                                                | 4  |
|   | 2.1          | Specifikationer                                                                                       | 4  |
|   | 2.1.         | 1 Pas på, hvis du skifter fra Personligt regnskab til Selvangivelse og årsopgørelse                   | 4  |
|   | 2.1.         | 2 Visuelle ændringer                                                                                  | 5  |
|   | 2.1.         | 3 Et specifikationsniveau mindre                                                                      | 6  |
|   | 2.1.         | 4 Flette specifikationslinjer                                                                         | 7  |
|   | 2.1.         | 5 Specifikation af felt 355 og 356                                                                    | 8  |
|   | 2.2          | Hente data fra Skattemappen (R75)                                                                     | 9  |
|   | 2.2.         | 1 Udligningsskat                                                                                      | 9  |
|   | 2.2.         | 2 Arbejdsgiveradministrerede pensionsordninger                                                        | 9  |
|   | 2.3          | Sammenfattet indtastning af virksomhedstal kan ikke længere anvendes                                  | 9  |
|   | 2.4          | Nye felter i høj specifikation af virksomhedstal                                                      | 10 |
|   | 2.4.         | 1 Tal fra høj specifikation overføres til kapitalafkastgrundlag for kapitalafkastordningen?           | 10 |
|   | 2.4.         | 2 Nyt felt til brug ved indtægtsførsel af negativ driftsmiddelsaldo                                   | 11 |
|   | 2.4.<br>selv | 3 Skyldig eller tilgodehavende moms overføres automatisk til "Regnskabsoplysninger til<br>vangivelse" | 11 |
|   | 2.5          | Andre ændringer og rettelser                                                                          | 12 |
|   | 2.5.         | 1 Til brugere af XML-grænsefladen                                                                     | 12 |
| 3 | Ska          | t Professionel Nova                                                                                   | 14 |
|   | 3.1          | Låst sidste års tal efter årsrulning                                                                  | 14 |
|   | 3.2          | Indtastning af kursværdi ikke muligt uden indtastning af antal                                        | 14 |
|   | 3.3          | Forskellig ejerandel i år og sidste år er ikke længere mulig                                          | 15 |
|   | 3.4          | Samlet indtastning af prioritetsgæld                                                                  | 16 |
|   | 3.5          | AM-bidrag på B-skatterater kan ikke længere indtastes                                                 | 16 |
|   | 3.6          | Diverse rettelser                                                                                     | 18 |
| 4 | Sup          | port og installation                                                                                  | 19 |
|   | 4.1          | Brug User Report                                                                                      | 19 |

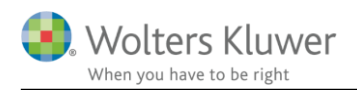

|   | 4.2  | Program installation                       | 19 |
|---|------|--------------------------------------------|----|
| 5 | Skat | Nova - Produktinformation                  | 20 |
|   | 5.1  | Let og sikker udarbejdelse af årsrapporten | 20 |
|   | 5.2  | Samspil sikrer kvaliteten                  | 20 |
|   | 5.3  | Faglighed                                  | 20 |
|   | 5.4  | Skat Nova giver dig:                       | 20 |

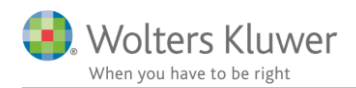

## 1 Nyheder og vejledning til Skat Nova 2017.0

## 1.1 Første version af Skat Nova 2017

Vi er nu klar med en ny årgang af Skat Nova. Med Skat Nova 2017 kan du lave selvangivelser, årsopgørelser og personlige regnskaber for 2017.

Vi har implementeret nogle forbedringer til Skat Novas specifikationer samt til det visuelle indtryk ved indtastning af selvangivelsestal.

Se mere herom i det følgende.

### 1.2 Hvilke Skat Nova versioner skal du bruge?

Skat Nova 2017.0 skal du bruge til at lave selvangivelser, årsopgørelser og personlige regnskaber for året 2017 – denne version er primært anvendelig for personer med bagudforskudt indkomstår.

Omkring 1. februar 2018 udkommer programmet i en version, hvor programmet er tilpasset den nye selvangivelse for 2017 fra SKAT, og hvor data kan importeres fra Skattemappen (R75). I marts måned 2018 udkommer Skat Nova 2017 i en version, hvor selvangivelserne for 2017 kan indberettes elektronisk.

Hvis du skal lave forskudsopgørelser for 2018, skal du vente til ultimo oktober 2017, hvor Skat Nova 2017 udkommer i en version, der kan klare denne opgave.

Ændring af forskudsopgørelser for 2017 skal du fortsat lave i Skat Nova 2016.

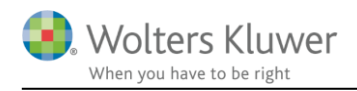

# 2 Skat Nova

## 2.1 Specifikationer

Vi har gennemført en del ændringer til specifikationssystemet i Skat Nova.

De største ændringer opleves, når man benytter specifikationer til indtastning af data, men ikke bruger Det Personlige Regnskab.

Direkte indtastning i selvangivelsen, uden brug af specifikationer, fungerer stort set uændret. Det gør brug af Det Personlige Regnskab også.

Ud over den ændrede funktionsmåde, er der desuden ændret på nogle visuelle elementer. Målet har været, at det skal kunne ses på et beløbsfelt, hvordan det kan eller skal benyttes.

Ændringerne beskrives nærmere herunder.

### 2.1.1 Pas på, hvis du skifter fra Personligt regnskab til Selvangivelse og årsopgørelse

Det har hidtil været helt uproblematisk og uden tab af data, at skifte fra Selvangivelse og årsopgørelse til Personligt regnskab og omvendt.

Man kan fortsat frit skifte fra Selvangivelse og årsopgørelse til Personligt regnskab. Men de forbedringer vi nu har gennemført, har den konsekvens, at man ikke længere kan skifte den modsatte vej uden tab af data. Hvis du skifter fra Personligt regnskab til Selvangivelse og årsopgørelse, vil du blive mødt af dette spørgsmål:

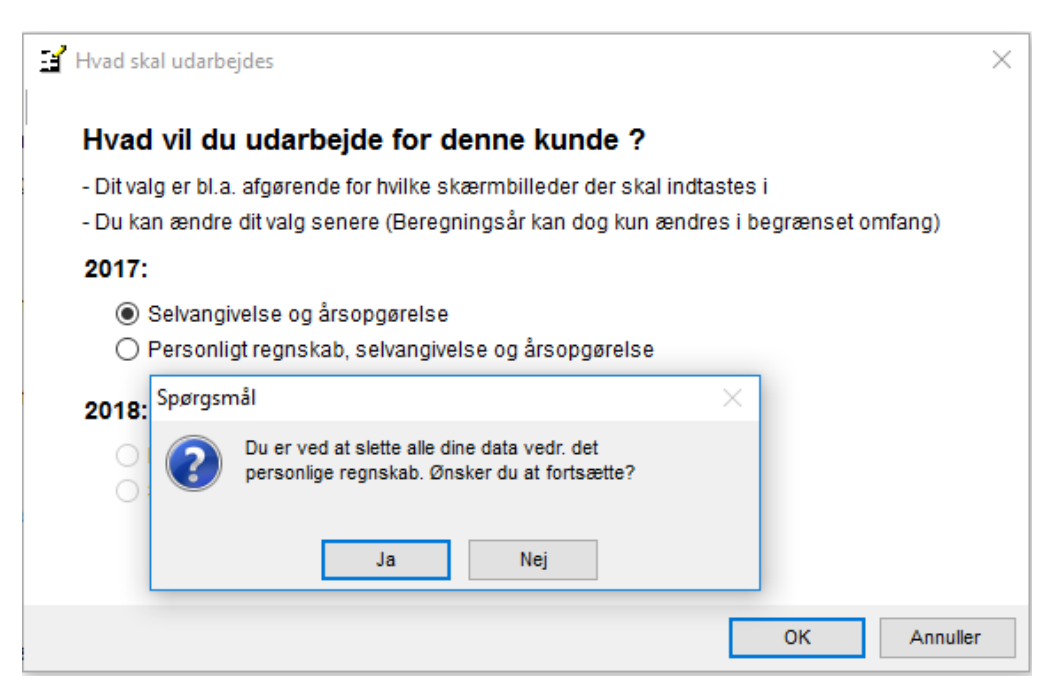

Man skal derfor tænke sig godt om – er det nu også det du vil?

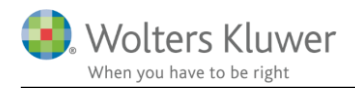

### 2.1.2 Visuelle ændringer

I skærmbillederne, hvor selvangivelsestal indtastes, har vi gjort det tydeligt hvordan et felt kan/skal benyttes:

### - Personlig indkomst - hvoraf der skal betales AM-bidrag

|                                                                                | Rubrik | Person 1 | Person 2 | Felt |
|--------------------------------------------------------------------------------|--------|----------|----------|------|
| Lønindkomst, bestyrelseshonorar, fri tlf., fri bil mv.                         |        | 500.000  |          | 201  |
| Afdødes feriepenge for 2015 og 2016                                            |        |          |          | 202  |
| Antal måneder med fri tlf. mv. fra arbejdsgiver (0-12)                         |        | 12       |          |      |
| Pensionslignende ydelser fra tidligere arbejdsgiver                            |        | 20.000   |          | 311  |
| Lønindkomst, bestyrelseshonorar, fri telefon, fri bil mv. før fradrag af AM-bi | 11     | 520.000  |          | 202  |
| Honorarer, indkomst ved hushjælp og værdien af nogle personalegoder f          | 12     |          |          | 210  |
| Jubilæumsgratiale og fratrædelsesgodtgørelse mv. før fradrag af AM-bidrag      | 14     |          |          | 243  |

Hvidt felt uden vandmærke eller hjørnemarkering: Her kan der indtastes.

**Hvidt felt med rød hjørnemarkering:** Feltets værdi er overført fra en specifikation. Tast <F8> eller dobbeltklik for redigering af specifikationen.

Gråt felt: Der kan ikke indtastes i feltet. Feltets værdi er beregnet.

### - Personlig indkomst - hvoraf der skal betales AM-bidrag

|                                                        | Rubrik | Person 1 | Person 2 | Felt |
|--------------------------------------------------------|--------|----------|----------|------|
| Lønindkomst, bestyrelseshonorar, fri tif., fri bil mv. |        |          |          | 201  |

**Hvidt felt med grå hjørnemarkering:** Der kan ikke indtastes direkte i feltet. Indtastning skal ske i en specifikation, der åbnes med <F8> eller dobbeltklik. Når specifikationen er oprettet ændres den grå hjørnemarkering til rød hjørnemarkering.

#### Virksomhedsbeløb

|                                                                           | Rubrik | Person 1                   | Person 2   | Felt |
|---------------------------------------------------------------------------|--------|----------------------------|------------|------|
| Overskud af selvstændig virksomhed                                        | 111    | RK V1250.000               | RK VIRK VO | 221  |
| heraf resultat af ej AM-bidragspligtig selvstændig virksomhed (indtastes  |        |                            |            | 874  |
| Sygedagpenge mv., Selvstændig erhvervsdrivende, B-indkomst                |        |                            |            | 363  |
| Underskud af selvstændig virksomhed før renter og før overførsel fra kont | 112    | KN VIKN (0                 |            | 435  |
| Fradrag for medarbejdende ægtefælle (højst 230.600 kr. i 2017 )           | 113    |                            | DE VIDE VI | 473  |
|                                                                           |        | and a second second second |            |      |

Hvidt felt med Virk-vandmærke: Der kan ikke indtastes i feltet. Feltets værdi er overført fra Virksomhedsoversigt/virksomhedsskærmbillederne.

| - Kapitalindkomst                                                                                                    |                  |                  |                         |                   |
|----------------------------------------------------------------------------------------------------|------------------|------------------|-------------------------|-------------------|
|                                                                                                    | Rubrik           | Person 1         | Person 2                | Felt              |
| Gevinst/tab på investeringsbeviser, obligationsbaseret med minimumsbe<br>Renteindtægter af indestående i pengeinstitutter mv. Renteindtægter af ob.<br>Gevinst/tab på obligationer, der er optaget til handel på et reguleret marked | . 30<br>31<br>32 | PR P<br>PR 8.500 | PR PI<br>PR PI<br>PK PI | 330<br>233<br>327 |

Hvidt felt med PR-vandmærke: Der kan ikke indtastes i feltet. Feltets værdi er overført fra Det Personlige Regnskab. Tilføjelse eller redigering af beløb skal ske i Det Personlige Regnskab. Hvis der står

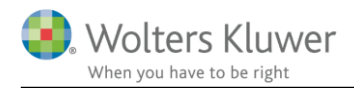

et beløb i feltet, kan feltets specifikation åbnes i menuen, der fås ved højre-klik. Specifikationen viser, hvor beløbet kommer fra.

### 2.1.3 Et specifikationsniveau mindre

Vi har forenklet specifikationssystemet. Hvis man ikke benytter Det Personlige Regnskab, skal man ikke længere benytte Det Personlige Regnskabs specifikationsniveau for at specificere aktie- og kapitalindkomster. Som det ses i specifikationen nedenfor, kan fx renteindtægter nu indtastes i en mere simpel specifikation. Bemærk desuden kolonnen 'Kilde'. Her vil det fremgå, hvis dette års beløb er importeret fra Skattemappen (R75).

| Kapitalindkomst                       |                                           |              |                      |             |                 |       |
|---------------------------------------|-------------------------------------------|--------------|----------------------|-------------|-----------------|-------|
|                                       |                                           | Rubrik       | Person 1             | Person 2    | Felt            |       |
| Gevinst/tab på investeringsbeviser, e | obligationsbaseret med minimumsbe         | . 30         |                      |             | 330             |       |
| Renteindtægter af indestående i per   | engeinstitutter mv. Renteindtægter af ob. | . 31         | 10.000               |             | 233             |       |
| Gevinst/tab på obligationer, 📑 Spi    | pecifikation                              |              |                      |             |                 |       |
| Reservefondsudlodninger o             |                                           |              |                      |             |                 |       |
| Udlodninger fra investering:          | son 1                                     |              |                      |             |                 |       |
| Over-/underskud ved visse : Rent      | teindtægter af indestående i pengeinsti   | tutter my. I | Renteindtæoter af ol | bligationer |                 |       |
| Fortjeneste/tab ved ophør a           | ·····                                     |              |                      |             |                 |       |
| Lejeindtægt ved udleje af he          |                                           |              |                      |             |                 |       |
| Gevinst/tab på aktier/bevise Kilde    | le Tekst                                  |              |                      | Beløb       | Beløb sidste år |       |
| Indkomst vedrørende finans Tast       | tet/overført Nykredit konto xxxxx         |              |                      |             | 10.000 9.9      | 000 🔨 |
| Anden kapitalindkomst, her            |                                           |              |                      |             |                 |       |
| Gevinst/tab på obligationer,          |                                           |              |                      |             |                 |       |
|                                       |                                           |              |                      |             |                 |       |

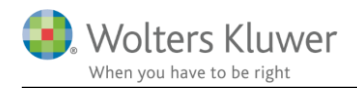

### 2.1.4 Flette specifikationslinjer

Funktionen, der kan benyttes til at flette specifikationslinjer, er forbedret.

Hidtil har man kun kunnet benytte den til at flette linjer, der har en R75-identifikation, med linjer, der ikke har det. Dermed kan funktionen benyttes til at flette linjer, hvortil der i år er importeret data fra R75, med linjer, hvor sidste års tal ligger i en linje, der ikke er importeret fra R75.

Funktionen er nu ændret, således at man kan flette linjer, der indeholder beløb i år, med linjer, der ikke har beløb i år.

| 🎇 Fletning af linier                                                                                                    |                                                                                 |                                                                         |                                                                                |                                         | _                                                     |                                                                                                    | ×                              |
|----------------------------------------------------------------------------------------------------|---------------------------------------------------------------------------------|-------------------------------------------------------------------------|--------------------------------------------------------------------------------|-----------------------------------------|-------------------------------------------------------|----------------------------------------------------------------------------------------------------|--------------------------------|
| Tekst                                                                                                    | Beløb                                                                           | Beløb sidste år                                                         |                                                                                |                                         |                                                       |                                                                                                    |                                |
| Nykredit konto xxxx                                                                                                    | 10000                                                                           | 0                                                                       |                                                                                |                                         |                                                       |                                                                                                    |                                |
| Nykredit konto xxxx                                                                                                    | 0                                                                               | 9900                                                                    |                                                                                |                                         |                                                       |                                                                                                    |                                |
|                                                                                                    |                                                                                 |                                                                         |                                                                                |                                         |                                                       |                                                                                                    |                                |
|                                                                                                    |                                                                                 |                                                                         |                                                                                | _                                       |                                                       |                                                                                                    |                                |
|                                                                                                    |                                                                                 |                                                                         |                                                                                | _                                       |                                                       |                                                                                                    |                                |
|                                                                                                    |                                                                                 |                                                                         |                                                                                | _                                       |                                                       |                                                                                                    |                                |
|                                                                                                    |                                                                                 |                                                                         |                                                                                | _                                       |                                                       |                                                                                                    |                                |
|                                                                                                    |                                                                                 |                                                                         |                                                                                | _                                       |                                                       |                                                                                                    |                                |
|                                                                                                    |                                                                                 |                                                                         |                                                                                | _                                       |                                                       |                                                                                                    |                                |
|                                                                                                    |                                                                                 |                                                                         |                                                                                | _                                       |                                                       | Ønsker at flette. Nederst i         ønsker at flette. Nederst i         ene eller den anden af de         nen. Du kan også fortryde         Ok |                                |
|                                                                                                    |                                                                                 |                                                                         |                                                                                |                                         |                                                       |                                                                                                    |                                |
|                                                                                                    |                                                                                 |                                                                         |                                                                                |                                         |                                                       |                                                                                                    |                                |
|                                                                                                    |                                                                                 |                                                                         |                                                                                | 5                                       |                                                       |                                                                                                    |                                |
| beløb vedr. indeværende indkomstår (ikke fed).<br>Funktionen benyttes fx i situationer hvor beløb vedr. indeværende år e<br>som beløbene fra sidste år.                                                                                                    | er importeret fra R75 o                                                         | g ikke er blevet place                                                  | eret i samme linje                                                             |                                         |                                                       |                                                                                                    |                                |
| Sådan gør du: Med musen klikker du på den første linje du ønsker at flet<br>billedet kan du se hvordan den flettede linje ser ud. Her kan du desuder<br>to linjer som du fletter fra.<br>Prøv fx at klikke på tekstfeltet. Tryk på knappen 'Flet' for at foretage fle<br>ved at vælde Annuller. | tte. Dernæst skal du h<br>n, for hvert enkelt felt<br>etningen. Til slut trykke | olde Ctrl-tasten nede<br>i linjen, bestemme om<br>s OK for at acceptere | mens du klikker på den<br>n dette felts indhold ska<br>e og overføre resultate | anden lin<br>I være fra<br>t til specif | je du ønsker at<br>a den ene eller<br>ikationen. Du k | t flette. N<br>den ande<br>an også f                                                                                                    | ederst i<br>n af de<br>ortryde |
|                                                                                                    |                                                                                 |                                                                         |                                                                                |                                         |                                                       |                                                                                                    |                                |
| Tekst                                                                                                    | Beløb                                                                           | Beløb sidste år                                                         |                                                                                |                                         |                                                       |                                                                                                    |                                |
| Nykredit konto xxxx                                                                                                    | 10000                                                                           | 9900                                                                    |                                                                                |                                         |                                                       |                                                                                                    |                                |
|                                                                                                    | 10000                                                                           |                                                                         |                                                                                |                                         |                                                       |                                                                                                    |                                |
|                                                                                                    |                                                                                 |                                                                         |                                                                                |                                         |                                                       |                                                                                                    |                                |
|                                                                                                    |                                                                                 |                                                                         |                                                                                |                                         |                                                       |                                                                                                    |                                |
| Fle                                                                                                    | t                                                                               |                                                                         |                                                                                |                                         |                                                       |                                                                                                    |                                |
|                                                                                                    |                                                                                 |                                                                         |                                                                                | [                                       | Ok                                                    | Annu                                                                                                    | ıller                          |

Og hvad betyder det så i praksis? Jo, det betyder at flette-funktionen nu kan benyttes i flere situationer end hidtil. Vi har fx oplevet situationer, hvor en bank har skiftet registreringsnummer. Det betyder at vi, i R75importen, ikke kan placere data om disse bankkonti i samme specifikationslinje som data fra sidste år, idet kontoen ikke genkendes som værende samme konto. Med den ændring vi nu har lavet, vil man kunne benytte **Flet**-knappen til at flette de to linjer efter at R75-importen er foretaget.

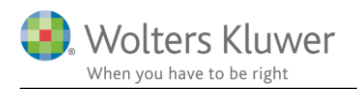

## 2.1.5 Specifikation af felt 355 og 356

| Specifikation                 |                                                        |                     |                    |                      |                     |         |
|-------------------------------|--------------------------------------------------------|---------------------|--------------------|----------------------|---------------------|---------|
| Person 1<br>Efterbeskatning a | af fleksydelses- og efterlønsbidrag før indkomståret 2 | 2002                |                    |                      |                     |         |
| Kilde                         | Tekst                                                  | Indtægt<br>dette år | A-skat<br>dette år | Indtægt<br>sidste år | A-skat<br>sidste år |         |
| Tastet/overført               | Linje 1                                                |                     | 10.000             | 1.500                | 9.000               | 1.400 ^ |
| Tastet/overført               | Linje 2                                                |                     | 8.000              | 1.200                | 7.000               | 1.300   |

Der er føjet kolonner til indeholdt A-skat til specifikationen af felterne 355 og 356.

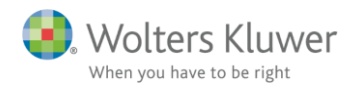

## 2.2 Hente data fra Skattemappen (R75)

Skat Nova 2017.0 kan ikke importere indkomst-data for 2017 fra Skattemappen. Dette vil først være muligt med den version af programmet, som udkommer omkring 1. februar 2018.

Der er dog alligevel et par programforbedringer, som vi vil fremhæve allerede nu – selvom de først rigtigt kommer til deres ret, når der åbnes for R75-import.

### 2.2.1 Udligningsskat

Det har vist sig at være problematisk at få beregnet en korrekt udligningsskat. Det skyldes bl.a. at man selv har skullet udfylde felt 307 med den del af folkepensionen, der udgøres af folkepensionens grundbeløb.

| Social pension                                                                                                    |    |  | 305 |
|----------------------------------------------------------------------------------------------------|----|--|-----|
| Ældrecheck                                                                                                    |    |  | 234 |
| Pension fra ATP                                                                                                    |    |  | 303 |
| Statslige pensioner, der udbetales af Økonomistyrelsen                                                                                                    |    |  | 309 |
| Andre pensioner fx. amts- og kommunal tjenestemandspension og privat                                                                                                    |    |  | 317 |
| Pension, fritaget for udligningsskat (beløbet skal også være anført i felt 30                                                                                                    |    |  |     |
| Udenlandsk pension til dansk beskatning                                                                                                    |    |  | 228 |
| Pensioner, SU og dagpenge mv.                                                                                                    | 16 |  | 204 |
| On and the standard of the formation in a band on the standard of the standard of the standard |    |  |     |

Vi har nu fjernet felt 307 fra indtastningen og ændret betydningen af feltet "Pension, fritaget for udligningsskat". Dette felt skal, i modsætning til hidtil, nu inkludere den fritagne del af folkepensionen.

Da værdien af feltet "Pension, fritaget for udligningsskat" kan importeres fra R75, betyder det, at man nu i langt de fleste tilfælde kan opnå en korrekt beregning uden at rette eller tilføje noget.

### 2.2.2 Arbejdsgiveradministrerede pensionsordninger

Vi har ændret på indtastningsfelterne vedrørende arbejdsgiveradministrerede pensionsordninger.

### - Arbejdsgiveradministrerede pensionsordninger og alderspensioner

|                                                                           | Rubrik | Poul | Jytte | Felt |
|---------------------------------------------------------------------------|--------|------|-------|------|
| Ophørende ordninger: Bidrag og præmie til arbejdsgiveradministrerede r    |        |      |       |      |
| Livsvarige ordninger: Bidrag og præmie til arbejdsgiveradministrerede rat |        |      |       |      |
| Bidrag og præmie til arbejdsgiveradministrerede ratepensioner, rateforsik |        |      |       | 628  |
| Bidrag og præmie til arbejdsgiveradministrerede rateforsikring/opsparing  |        |      |       | 629  |
| Aldersopsparing, beregningsgrundlag for 4% afgift                         |        |      |       |      |
| Aldersopsparing, beregningsgrundlag for 20% afgift                        |        |      |       |      |

Dels har der været noget forvirring omkring hvordan felterne 628 og 629 skal udfyldes. Dels kan vi nu importere informationerne fra R75. Det betyder, at man nu i langt de fleste tilfælde kan opnå en korrekt beregning uden at rette eller tilføje noget.

# 2.3 Sammenfattet indtastning af virksomhedstal kan ikke længere anvendes

Sammenfattet indtastning er ikke længere mulig.

Flere felter i sammenfattet indtastning, der viste korrektioner fra regnskabsmæssig til skattemæssig formue, er tilføjet i høj specifikation i stedet, herunder en mere detaljeret specifikation af anlægsaktiver.

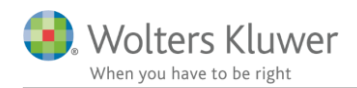

## 2.4 Nye felter i høj specifikation af virksomhedstal

Der er tilføjet nye felter i høj specifikation af virksomhedstal. Felterne er oprettet, så der ved indtastning af regnskabsmæssig værdi og eventuel korrektion heraf til skattemæssig værdi, overføres tal automatisk til kapitalafkastgrundlag i kapitalafkastordningen. Fra næste version af Skat Nova vil der være yderligere integration, hvis der anvendes specifikation af ejendomme i virksomheder.

# 2.4.1 Tal fra høj specifikation overføres til kapitalafkastgrundlag for kapitalafkastordningen

Skattemæssig værdi af formue indtastet i høj specifikation overføres til kapitalafkastgrundlaget for kapitalafkastordningen.

| Regnskabsmæssig balance                                      |           |           |          |
|--------------------------------------------------------------|-----------|-----------|----------|
|                                                              |           | Peter 700 | Hanne    |
| Aktiver                                                      |           | 0,00%     | 100,00 % |
| Ejendomme                                                    | 1.200.000 | 0         | 1.200.00 |
| Erhvervsmæssig andel af blandede driftsmidler (bil)          |           |           |          |
| Finansielle anlægsaktiver                                    |           |           |          |
| Øvrige anlægsaktiver                                         | 48.000    | 0         | 48.00    |
| Anlægsaktiver i alt                                          | 1.248.000 | 0         | 1.248.0  |
| Varebeholdning                                               | 67.000    | 0         | 67.0     |
| Varedebitorer                                                | 56.000    | 0         | 56.0     |
| Nettoværdi af igangværende arbejder                          |           |           |          |
| Øvrige omsætningsaktiver                                     |           |           |          |
| Passiver                                                     |           |           |          |
| Mellemregning med indehaver(e)                               |           |           |          |
| Korrektion af mellemregning ifht øvrige ejere                |           |           |          |
| Hensatte forpligtelser                                       |           |           |          |
| Prioritetsgæld                                               | 960.000   | 0         | 960.0    |
| Gæld på lån, der ikke er indberettet til Skat                |           |           |          |
| Varekreditorer                                               | 35.000    | 0         | 35.0     |
| Skyldig/tilgodehavende moms ved regnskabsårets udløb (til    |           |           |          |
| Øvrige gældsforpligtelser                                    |           |           |          |
| Egenkapital                                                  | 376.000   | 0         | 376.0    |
| Balancesum                                                   | 1.371.000 | 0         | 1.371.0  |
| Arets tilgang af materielle og immaterielle anlægsaktiver ti |           |           |          |
| Arets algang al materielle og miniaterielle allægsaktiver t  |           |           |          |
| skattemæssig balance                                         |           | Peter 700 | Hanne    |
|                                                              |           |           | 400.00   |
|                                                              |           | 0,00%     | 100,00%  |
| Regnskabsmæssig egenkapital                                  | 376.000   | 0         | 376.0    |
| Regnskabsmæssige anlægsaktiver tilbageført                   | 1.248.000 | 0         | 1.248.0  |
| Ejendomme                                                    | 1.060.000 | 0         | 1.060.0  |
| Erhvervsmæssig andel af blandede driftsmidler (bil)          |           |           |          |
| Finansielle anlægsaktiver                                    |           |           |          |
| Øvrige anlægsaktiver                                         | 47.000    | 0         | 47.0     |
| Skattemæssig værdier af anlægsaktiver i alt                  | 1.107.000 | 0         | 1.107.0  |
| Korrektion varebeholdning                                    |           |           |          |
| Korrektion varedebitorer                                     | -6.000    | 0         | -6.0     |
| Korrektion igangværende arbejder                             |           |           |          |
| Korrektion af omsætningsaktiver                              |           |           |          |
| Mellemregning tilbageført                                    | 060.000   |           | 000.0    |
| Regnskapsmæssig prioritetsgæld tilbageført                   | 960.000   | 0         | 960.0    |
| Prioritetsgæld til Kursværdi (skattemæssig værdi)            | 902.000   | 0         | 902.0    |
| Korrektion at varekreditorer                                 | L         |           |          |
| Verseldien offernlichelees                                   |           |           |          |
| Korrektion af forpligtelser                                  |           |           |          |

Den skattemæssige formue excl. Prioritetsgæld, er overført som kapitalafkastgrundlag i kapitalafkastordningen.

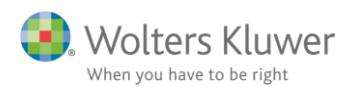

| KAO: Kapitalafkastgrundlag ultimo    |   |           |
|--------------------------------------|---|-----------|
| Værdi af ejendom                     |   | 1.060.000 |
| Værdi af bil                         |   |           |
| Driftsmidler                         |   |           |
| Øvrige aktiver                       |   | 47.000    |
| Heraf finansielle aktiver ultimo (-  | ) |           |
| Del sum 1                            |   | 1.107.000 |
| Varedebitor                          |   | 50.000    |
| Varelager                            |   | 67.000    |
| Nettoværdi af igangværende arbejder  |   |           |
| Varekreditorer ultimo (-             |   | 35.000    |
| Del sum 2 (positivt beløb medregnes) |   | 82.000    |
| Kapitalafkastgrundlag ultimo         |   | 1.189.000 |

### 2.4.2 Nyt felt til brug ved indtægtsførsel af negativ driftsmiddelsaldo

SKAT kan ikke, ved elektronisk indberetning, modtage en negativ værdi af skattemæssige afskrivninger på driftsmidler. Derfor er feltet genvundne afskrivninger på driftsmidler oprettet. Feltet skal ikke overføres til regnskabsoplysninger på selvangivelsen.

| Detaljerede virksomhedsoplysninger                            |         |       |           |           |
|---------------------------------------------------------------|---------|-------|-----------|-----------|
| <ul> <li>Skattemæssigt resultatopgørelse</li> </ul>           |         |       |           |           |
|                                                               |         |       | Peter 700 | Hanne 700 |
|                                                               |         |       | 0,00%     | 100,00 %  |
| Regnskabsmæssigt resultat                                     | 420.000 |       | 0         | 420.000   |
| Korrektion til ordinært resultat før afskrivninger og renter  |         | (+/-) |           |           |
| Regnskabsmæssige afskrivninger tilbageført                    |         |       |           |           |
| Fast ejendom, skattemæssige afskrivninger                     |         |       |           |           |
| Fast ejendom, straksfradrag/nedrivningsfradrag                |         |       |           |           |
| Fast ejendom, genvundne afskrivninger                         |         |       |           |           |
| Driftsmidler, skibe og inventar, skattemæssige afskrivninger  |         |       |           |           |
| Driftsmidler, genvundne afskrivninger                         | 15.000  |       | 0         | 15.000    |
| Immaterielle aktiver (goodwill mv.) skattemæssige afskriv     |         |       |           |           |
| Skattemæssige afskrivninger i øvrigt                          |         |       |           |           |
| Korrektioner til renteindtægter                               |         | (+/-) |           |           |
| Korrektion til udlodning i virksomhed fra investeringsforeni  |         | (+/-) |           |           |
| Korrektion til ejendomsavance                                 |         | (+/-) |           |           |
| Korrektion til anden kapitalindkomst i virksomhed             |         | (+/-) |           |           |
| Korrektion til renteudgifter                                  |         | (+/-) |           |           |
| Gaver til kulturinstitutioner, tilbageført regnskabsmæssig    |         |       |           |           |
| Kontingent til arbejdsgiverforening og fradrag for syge- og   |         |       |           |           |
| Skattemæssigt resultat                                        | 435.000 |       | 0         | 435.000   |
| Gaver til kulturinstitutioner (indberettet), skattemæssig for |         |       |           |           |
| Kontingent til arbejdsgiverforening og fradrag for syge- og   |         |       |           |           |
| Skattemæssigt resultat excl. gaver og kontingenter            | 435.000 |       | 0         | 435.000   |

# 2.4.3 Skyldig eller tilgodehavende moms overføres automatisk til "Regnskabsoplysninger til selvangivelse"

Momsmellemværende indtastet i høj specifikation overføres til følgende felt på regnskabsoplysninger til selvangivelsen:

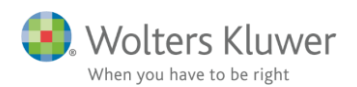

#### Detaljerede virksomhedsoplysninger

## Indtastning med høj specifikation

Virksomhednavn: Virksomhed person 1 vso

+ Regnskabsmæssigt resultatopgørelse

- + Skattemæssigt resultatopgørelse
- Regnskabsmæssig balance

|                                                              |         | Peter 700 | Hanne 700 |
|--------------------------------------------------------------|---------|-----------|-----------|
| Aktiver                                                      |         | 100,00%   | 0,00%     |
| Ejendomme                                                    |         |           |           |
| Erhvervsmæssig andel af blandede driftsmidler (bil)          |         |           |           |
| Finansielle anlægsaktiver                                    |         |           |           |
| Øvrige anlægsaktiver                                         | 67.000  | 67.000    | 0         |
| Anlægsaktiver i alt                                          | 67.000  | 67.000    | 0         |
| Varebeholdning                                               | 65.000  | 65.000    | 0         |
| Varedebitorer                                                | 128.000 | 128.000   | 0         |
| Nettoværdi af igangværende arbejder                          |         |           |           |
| Øvrige omsætningsaktiver                                     | 48.000  | 48.000    | 0         |
| Passiver                                                     |         |           |           |
| Mellemregning med indehaver(e)                               |         |           |           |
| Korrektion af mellemregning ifht øvrige ejere                |         |           |           |
| Hensatte forpligtelser                                       |         |           |           |
| Prioritetsgæld                                               |         |           |           |
| Gæld på lån, der ikke er indberettet til Skat                |         |           |           |
| Varekreditorer                                               | 27.000  | 27.000    | 0         |
| Skyldig/tilgodehavende moms ved regnskabsårets udløb (til    | 36.500  | 36.500    | 0         |
| Øvrige gældsforpligtelser                                    |         |           |           |
| Egenkapital                                                  | 244.500 | 244.500   | 0         |
| Balancesum                                                   | 308.000 | 308.000   | 0         |
| Årets tilgang af materielle og immaterielle anlægsaktiver ti |         |           |           |
| Årets afgang af materielle og immaterielle anlægsaktiver t   |         |           |           |

Tilgodehavende moms indtastes med negativt tal, og skyldig moms indtastes med positivt tal.

Når der vælges "ikke fritaget for at give regnskabsoplysninger", så overføres tallene fra høj specifikation.

#### Virksomhedsoplysninger

| Vælg virksomhed?                                                                                          |        | Virksomhed person 1 | VSO  |
|----------------------------------------------------------------------------------------------------|--------|---------------------|------|
| Vælg person?                                                                                              |        | Person 1 O Perso    | on 2 |
|                                                                                                    | Rubrik |                     | Felt |
| Virksomhedens CVR/SE-nr.                                                                                  | 300    | 0000000             | 602  |
| Skyldig/tilgodehavende moms ved regnskabsårets udløb<br>(tilgodehavende moms angives med minus)           | 638    | 36.500              | 638  |
| Er virksomheden, jf. vejledningen, fritaget for at give<br>regnskabsoplysninger?                          | 301    | 🔘 Ja 💿 Nej          | 603  |
| 1. 🗌 efter virksomhedstype                                                                                |        |                     |      |
| <ol> <li>nettoomsætning under 300.000 kr.,<br/>oplysninger om revisorbistand mv. skal besvares</li> </ol> | 302    |                     | 604  |

## 2.5 Andre ændringer og rettelser

### 2.5.1 Til brugere af XML-grænsefladen

Brugere af xml-grænsefladen skal være opmærksomme på følgende ændringer:

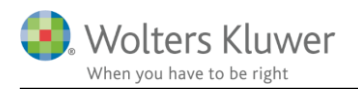

| Disse felter er udgået:     |                                                                            |
|-----------------------------|----------------------------------------------------------------------------|
| Felt307                     | Folkepensionens grundbeløb - del af felt 305                               |
| Felt546Brutto               | Bidrag og præmie til arbejdsgiveradministreret kapitalpension efter AM-    |
|                             | bidrag                                                                     |
| Felt547Brutto               | Supplerende engangsydelse efter AM-bidrag                                  |
| Disse felter må ikke        |                                                                            |
| længere benyttes til input: |                                                                            |
| Felt628                     | Bidrag og præmie til arbejdsgiveradministrerede ratepensioner,             |
|                             | rateforsikringer, livrenter mv. med løbende udbetalinger. Både             |
|                             | ophørende og livsvarige ordninger                                          |
| Felt629                     | Bidrag og præmie til arbejdsgiveradministrerede                            |
|                             | rateforsikring/opsparing og ophørende livrente (Ordninger omfattet af      |
|                             | beløbsgrænsen på 53.500 kr. i 2017). Beløbet skal også inkluderes i        |
|                             | felt 628O/felt 628L                                                        |
| Brug i stedet disse:        |                                                                            |
| Felt628O                    | Bidrag og præmie til arbejdsgiveradministrerede ratepensioner,             |
|                             | rateforsikringer, livrenter mv. med løbende udbetalinger. <b>Ophørende</b> |
|                             | ordninger                                                                  |
| Felt628L                    | Bidrag og præmie til arbejdsgiveradministrerede ratepensioner,             |
|                             | rateforsikringer, livrenter mv. med løbende udbetalinger. Livsvarige       |
|                             | ordninger                                                                  |

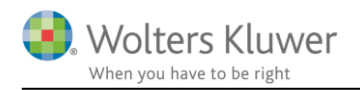

# 3 Skat Professionel Nova

## 3.1 Låst sidste års tal efter årsrulning

Ved årsrulning fra 2016 til 2017 af Skat Nova filer, har vi, for alle formueværdier i indkomst- og formueopgørelsen, låst sidste års tal i skærmbillederne. Hvis der er behov for at rette tal for sidste år, er det muligt i hvert enkelt indtastningsbillede at låse felter for tidligere år op igen.

| Bankmellemværender                          | render my                       |                      |                 |          |   |
|---------------------------------------------|---------------------------------|----------------------|-----------------|----------|---|
| Tekst                                       | Andel person 1<br>(%)           | Туре                 | CVR-/SE-/Regnr. | Kontonr. |   |
| gæld ejd skat person 2                      | 0,00                            | Offentlig gæld 👻     |                 |          | ÷ |
|                                             | 2017                            | 2016                 | 2015            |          |   |
| Ultimo saldo<br>Renteindtægt<br>Renteudgift |                                 | -7.100               | -7.000          | 0        |   |
| O <u>p</u> ret <u>S</u> let                 | << <u>F</u> orrige <u>N</u> æst | te>> <u>F</u> let li | njer            |          |   |

## 3.2 Indtastning af kursværdi ikke muligt uden indtastning af antal

For følgende indtastningsområder har vi spærret for indtastning i kursværdifeltet, hvis der ikke er indtastet et antal eller nominel værdi:

Aktier Obligationer Investeringsbeviser Pantebreve Finansielle kontrakter

Tidligere kunne der indtastes kursværdi uden indtastning af antal, hvilket resulterede i forkert kursregulering for året.

| Aktier                     |                          |                               |      |                        |      |                                    |     |
|----------------------------|--------------------------|-------------------------------|------|------------------------|------|------------------------------------|-----|
| Tekst                      | Andel<br>person 1<br>(%) | Туре                          |      | Vurderings-<br>princip |      | Vurderings<br>princip<br>sidste år |     |
| Danske aktier              | 100,00                   | Noterede aktier i dansk depot | -    | Kapitalregul.          | 🔻    | Kapitalregul                       | . 🔻 |
|                            |                          |                               |      | 2017                   |      | 2016                               |     |
|                            |                          |                               | 🔽 Lå | às op                  | 🗸 Lá | ås op                              |     |
| Antal ultimo               |                          |                               |      |                        |      |                                    |     |
| Kursværdi ultimo           |                          |                               |      |                        |      |                                    |     |
| Anskaffelsessum ultimo     |                          |                               |      |                        |      |                                    |     |
| Udbytte hvoraf der er inde | eholdt udbytte:          | skat                          |      |                        |      |                                    |     |

Feltet er låst (gråt) indtil der indtastes antal eller der under handler købes nogle aktier.

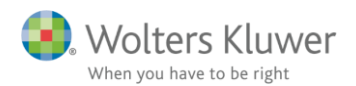

| Aktier                    |                          |                                 |                     |      |                                    |     |
|---------------------------|--------------------------|---------------------------------|---------------------|------|------------------------------------|-----|
| Tekst                     | Andel<br>person 1<br>(%) | Туре                            | Vurderir<br>princip | igs- | Vurderings<br>princip<br>sidste år |     |
| Danske aktier             | 100,0                    | 0 Noterede aktier i dansk depot | 👻 Kapitalr          | egul | 👻 Kapitalregul                     | . 🗸 |
|                           |                          |                                 | 2017                |      | 2016                               |     |
|                           |                          |                                 | 🗸 Lås op            | 1    | Lås op                             |     |
| Antal ultimo              |                          |                                 |                     | 10   | 10                                 |     |
| Kursværdi ultimo          |                          |                                 | 55.                 | 000  | 60.000                             | ]   |
| Anskaffelsessum ultimo    |                          |                                 |                     |      |                                    |     |
| Udbytte hvoraf der er ind | eholdt udbytte           | skat                            |                     |      |                                    |     |

## 3.3 Forskellig ejerandel i år og sidste år er ikke længere mulig

For alle indtastningsbilleder til formueværdier er muligheden for forskellig ejerandel i år og sidste år fjernet. Hvis der var valgt forskellig ejerandel gav det i de fleste tilfælde en beregningsfejl som f.eks. viste sig i kapitalforklaringen.

Den andel, der overføres ved årsrulningen, er den, der er indtastet som Andel person 1 (%) for året i 2016 filen. Fremover er denne andel (%) gældende for både året og tidligere år.

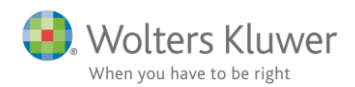

## 3.4 Samlet indtastning af prioritetsgæld

I Skat Nova 2017.0 har vi samlet indtastningen af prioritetsgæld og herunder indfrielse og optagelse af lån i et skærmbillede. Skærmbilledet ser nu ud på følgende måde:

| Prioritetsgæld                                               |                          |              |                                     |             |               |                   |               |       |                    |                |            |                                            |                     |                                           |       |
|--------------------------------------------------------------|--------------------------|--------------|-------------------------------------|-------------|---------------|-------------------|---------------|-------|--------------------|----------------|------------|--------------------------------------------|---------------------|-------------------------------------------|-------|
| Prioritetsgæld                                               |                          |              |                                     |             |               |                   |               |       |                    |                |            |                                            |                     |                                           |       |
| Tekst                                                        | Andel<br>person 1<br>(%) | Туре         | Vurderin<br>princip                 | ngs- C      | VR-/SE-/R     | legnr.            | Konto-/Depotn | r.    |                    |                |            |                                            |                     |                                           |       |
| Lån 1 pers 1                                                 | 100,00                   | Realkred     | lit 👻 Restgæ                        | eld 👻       |               |                   |               |       | ÷                  |                |            |                                            |                     |                                           |       |
|                                                              |                          |              | 2017                                | 20          | )16           |                   | 2015          |       |                    |                |            |                                            |                     |                                           |       |
|                                                              |                          |              |                                     | 📃 Lås o     | p             |                   |               |       |                    |                |            |                                            |                     |                                           |       |
| Restgæld                                                     |                          |              |                                     |             | 945.000       |                   | 955.000       |       |                    |                |            |                                            |                     |                                           |       |
| Kursværdi                                                    |                          |              |                                     |             | 948.000       |                   | 956.000       |       |                    |                |            |                                            |                     |                                           |       |
| Renteudgift                                                  |                          |              |                                     |             | 20.444        |                   |               |       |                    |                |            |                                            |                     |                                           |       |
| Renteindtægt                                                 |                          |              |                                     |             |               |                   |               |       |                    |                |            |                                            |                     |                                           |       |
| Anden kapitalindkomst                                        |                          |              |                                     |             |               |                   |               |       |                    |                |            |                                            |                     |                                           |       |
| Skattepligtig reservefondsu                                  | dlodning                 |              |                                     |             |               |                   |               |       |                    |                |            |                                            |                     |                                           |       |
| Ej skattepligtig reservefond:                                | sudlodning               |              |                                     |             |               |                   |               |       |                    |                |            |                                            |                     |                                           |       |
| Kurstabsfradrag ved låneor                                   | nlæanina                 |              |                                     |             |               |                   |               |       |                    |                |            |                                            |                     |                                           |       |
| Restgæld ved indfrielse                                      |                          |              | 930.0                               | 000         |               |                   |               |       |                    |                |            |                                            |                     |                                           |       |
| Indfriet til                                                 |                          |              | 936.0                               | 000         |               |                   |               |       |                    |                |            |                                            |                     |                                           |       |
| Nominelt lånebeløb                                           |                          |              |                                     |             |               |                   |               |       |                    |                |            |                                            |                     |                                           |       |
| Låneprovenu                                                  |                          |              |                                     |             |               |                   |               |       |                    |                |            |                                            |                     |                                           |       |
| Kursgevinst ved indfrielse/o                                 | ptagelse                 |              |                                     |             |               |                   |               |       |                    |                |            |                                            |                     |                                           |       |
| Kurstab ved indfrielse/optag                                 | gelse                    |              | 6.0                                 | 000         |               | )                 |               |       |                    |                |            |                                            |                     |                                           |       |
| Oprot Clat                                                   | Corrigo                  | Neeters      | -                                   |             |               |                   |               |       |                    |                |            |                                            |                     |                                           |       |
|                                                              | ronige                   | id dester-   |                                     |             |               |                   | Electrolet    |       |                    |                |            |                                            |                     |                                           |       |
| Overblik prioritetsgæld                                      |                          |              |                                     |             |               |                   |               |       |                    |                |            |                                            |                     |                                           |       |
| Tekst                                                        | Ultimo                   | F            | Primo                               | Renteudgift | Fel           | t R               | Renteindtægt  | Felt  | Anden<br>kapitalin | Fe             | elt s<br>r | Skattepligtig<br>reservefondsud-<br>odning | Felt                | Kurstabsfradrag<br>ved låneomlæg-<br>ning | Felt  |
| Lån 1 pers 1                                                 |                          |              | 945.000                             |             | 4             | 483               |               | 233   |                    |                | 214        |                                            | 249                 |                                           | 483 🔺 |
| Lån 2 pers 2                                                 | 1.                       | 105.600      | 1.200.600                           | 2           | 6.850 4       | 483               |               | 233   |                    |                | 214        |                                            | 249                 |                                           | 483 Ξ |
| Lån 3 fælles                                                 |                          |              | 1,437.000                           |             |               | 483               |               | 233   |                    |                | 214        |                                            | 249                 |                                           | 483   |
| Lån 4 pers 1                                                 |                          |              |                                     |             |               | 483               |               | 233   |                    |                | 214        |                                            | 240                 |                                           | 483   |
| Lon 5 porc 2                                                 |                          |              |                                     |             |               | 102               |               | 200   |                    |                | 214        |                                            | 240                 |                                           | 402 - |
| Lan 3 pers 2                                                 | 1                        | 105 600      | 2 592 600                           |             | -             | +03               |               | 200   |                    |                | 214        |                                            | 243                 |                                           | 403 . |
| Tait                                                         |                          | 105.000      | 5.562.000                           | 2           | 0.050         |                   |               |       |                    |                |            |                                            |                     |                                           |       |
| [ + Overblik - optagelse af lå                               | in 📜                     |              |                                     |             |               |                   |               |       |                    |                |            |                                            |                     |                                           |       |
| - Overblik - indfrielse af lå                                | n                        |              |                                     |             |               |                   |               |       |                    |                |            |                                            |                     |                                           |       |
| Tekst                                                        | Restgæld v<br>indfrielse | red R<br>fri | estgæld ved ind-l<br>else sidste år | ndfriet til | Indfr<br>sids | riet til<br>te år | Kursge        | vinst | Kurs<br>sidst      | gevinst<br>æår | Kur        | stab K<br>s                                | lurstab<br>idste år |                                           |       |
| Lån 1 pers 1<br>Lån 2 pers 2<br>Lån 3 fælles<br>Lån 4 pers 1 | g                        | 30.000       |                                     | 936         | 5.000         |                   |               |       |                    |                |            | 6.000                                      |                     | *                                         |       |

Felter til indtastning af indfrielse og optagelse af lån er tilføjet det enkelte lån og resultat kan ses i "Overblik", der kan åbnes ved at klikke på + ud for overblik – optagelse eller indfrielse af lån.

## 3.5 AM-bidrag på B-skatterater kan ikke længere indtastes

AM-bidrag har ikke været særskilt specificeret på B-skatteraterne de seneste år. Derfor har vi lukket det område, hvor der tidligere kunne indtastes AM-bidrag særskilt specificeret på Bskatteraterne. Et eventuelt skyldigt AM-bidrag fra tidligere år vil ved årsrulningen være flyttet til Skat af B-indkomst.

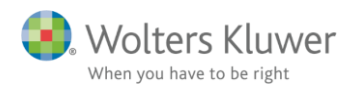

Indtastning som det ser ud i Skat Nova 2016. Det markerede område kan ikke anvendes fra og med Skat Nova 2017.

| đ | Skat og AM-bidrag af B-indkomst                      |          |        |          | ×      |
|---|------------------------------------------------------|----------|--------|----------|--------|
|   | Skat og AM-bidrag af B-ind                           | lkomst   |        |          |        |
|   | Skat af B-indkomst                                   | Person 1 |        | Person 2 |        |
|   |                                                      | 2016     | 2015   | 2016     | 2015   |
|   | B-skatterater primo tilgodehavende (+) / skyldig (-) | 4.000    |        | -5.000   |        |
|   | Pålignet B-skat                                      | 9.700    | 10.000 | 9.800    | 12.000 |
|   | Betalt B-skat i året                                 | 9.700    | 14.000 | 9.800    | 7.000  |
|   | Formue ultimo                                        | 4.000    | 4.000  | -5.000   | -5.000 |
|   | Privatforbrug                                        | 9.700    | 14.000 | 9.800    | 7.000  |
|   | Til formueopgørelse:                                 | Ultimo   | Primo  | Ultimo   | Primo  |
|   | Tilgodehavende B-skat                                | 4.000    | 4.000  |          |        |
|   | Skyldig B-skat                                       |          |        | 5.000    | 5.000  |
|   |                                                      |          |        |          |        |
| ſ | AM-bidrag af B-indkomst                              | Person 1 |        | Person 2 |        |
| L |                                                      | 2016     | 2015   | 2016     | 2015   |
| L | B-skatterater primo tilgodehavende (+) / skyldig (-) | 5.000    |        | -3.000   |        |
| L | Pålignet AM-bidrag                                   |          |        |          |        |
| L | Betalt AM-bidrag i året                              |          |        |          |        |
| L | Formue ultimo                                        | 5.000    |        | -3.000   |        |
|   | Privatforbrug                                        |          |        |          |        |
| L | Til formueopgørelse:                                 | Ultimo   | Primo  | Ultimo   | Primo  |
|   | Tilgodehavende AM-bidrag                             | 5.000    | 5.000  |          |        |
| L | Skyldigt AM-bidrag                                   |          |        | 3.000    | 3.000  |

Efter årsrulning til Skat Nova 2017 er tallene fra AM-bidrag af B-indkomst flyttet op sammen med Skat af B-indkomst.

| Skat af B-indkomst                                   |          |        |         |        |
|------------------------------------------------------|----------|--------|---------|--------|
| Skat af B-indkomst                                   |          |        |         |        |
| Skat af B-indkomst                                   | Person 1 | F      | erson 2 |        |
|                                                      |          | Lås op |         |        |
|                                                      | 2017     | 2016   | 2017    | 2016   |
| B-skatterater primo tilgodehavende (+) / skyldig (-) | 9.000    | 9.000  | -8.000  | -8.000 |
| Pålignet B-skat                                      |          | 9.700  |         | 9.800  |
| Betalt B-skat i året                                 |          | 9.700  |         | 9.800  |
| Formue ultimo                                        | 9.000    | 9.000  | -8.000  | -8.000 |
| Privatforbrug                                        |          | 9.700  |         | 9.800  |
| Til formueopaørelse:                                 | Ultimo   | Primo  | Ultimo  | Primo  |
| Tilgodehavende B-skat                                | 9.000    | 9.000  |         |        |
| Skildia B-skat                                       |          |        | 8.000   | 8.000  |

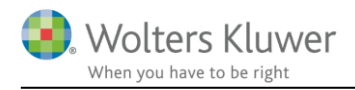

## 3.6 Diverse rettelser

Ved overførsel af data fra Skat Nova til Årsafslutning har der været enkelte fejl i kontonumre, kendte fejl meddelt til supporten er rettet.

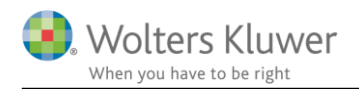

# 4 Support og installation

## 4.1 Brug User Report

Fra programmets menu, under "Hjælp", er der adgang til vores supportsider på nettet. Det er her du finder User Report og Support Videoer.

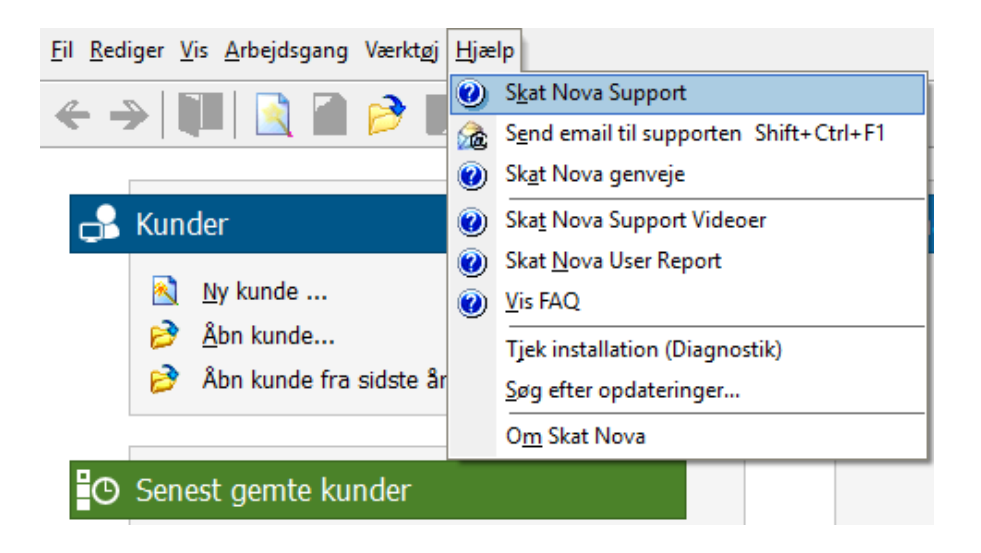

User Report giver et overblik over de ønsker, som kunder har til forbedringer i programmet. Der fremgår en status på hver idé – er den fx under overvejelse eller ved at blive implementeret. Du kan også selv oprette et ønske, og du kan "like" og kommentere på ønsker, som er fremsat af andre brugere. Vi benytter disse User Report ønsker til vores prioritering af kommende opgaver.

Brug ikke User Report til rapportering af eventuelt fundne fejl. Send i stedet en mail til vores support på adressen <u>software@wolterskluwer.dk</u>.

## 4.2 Program installation

Vedrørende installation af programmet - læs dokumentet SkatNovaSystemkravOgInstallation.

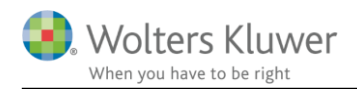

## 5 Skat Nova - Produktinformation

## 5.1 Let og sikker udarbejdelse af årsrapporten

Skat Nova er et program, der styrer processen i forbindelse med udarbejdelse af forskudsopgørelser, selvangivelser og personlige regnskaber. En let tilgang til opgaverne og løbende kvalitetssikring sparer tid og sikrer samtidig en høj kvalitet af skatteberegningen, selvangivelsen og det personlige regnskab.

## 5.2 Samspil sikrer kvaliteten

Skat Nova er opbygget efter en intuitiv arbejdsgang, der guider brugeren hele vejen gennem udarbejdelsen af skatteberegningen. Programmet er integreret med Årsafslutning og SKAT. Således kan der overføres driftsøkonomiske regnskabstal fra virksomhedens regnskab til virksomhedsordningen. Ligeledes er der mulighed for at hente R75 data fra SKAT og indberette selvangivelsen elektronisk. Den intuitive arbejdsgang og automatiserede processer minimerer risikoen for fejl og sikrer effektivitet i arbejdsprocessen yderligere.

## 5.3 Faglighed

Skat Nova sikrer kvaliteten af den faglige opdatering af din skatteberegning i henhold til gældende skattelovgivning og god revisorskik.

## 5.4 Skat Nova giver dig:

- Professionel skatteberegning
- Skabeloner til forskellige regnskabsopstillinger og formål
- Personligt regnskab med opdaterede revisionserklæringer, notemanager med fleksible og faste noteskabeloner
- Integration med SKAT
- Integration til Årsafslutning

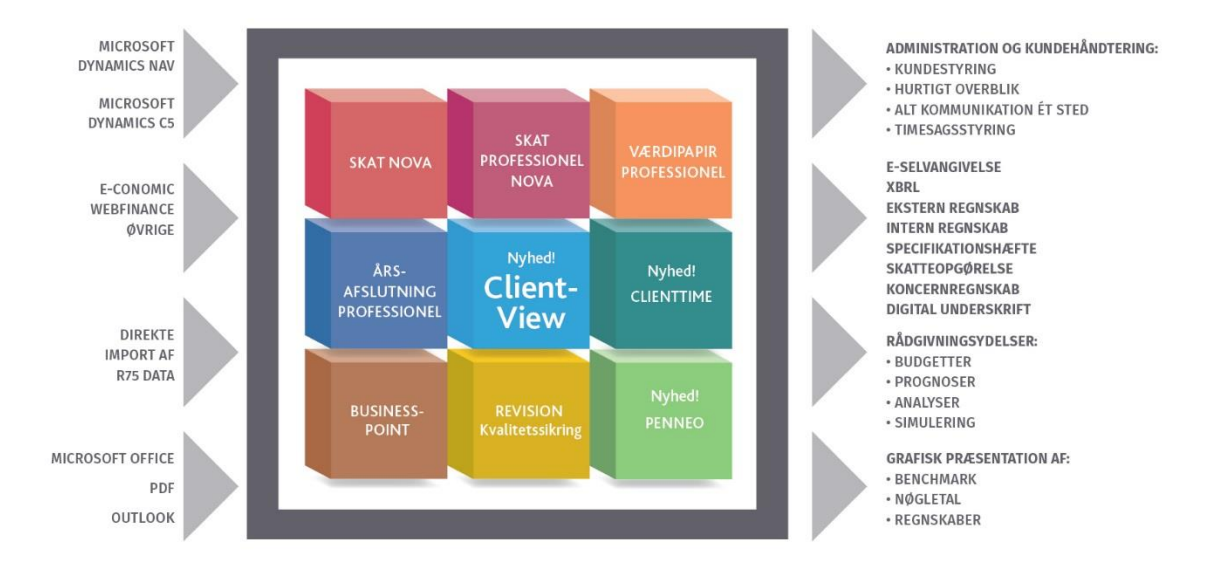

Skat Nova er integreret med de øvrige systemer og programmer, hvilket gør udarbejdelsen af skatteberegningen effektiv og sikker.